# CAFÉ NEVA 5

# **BEVERAGE MACHINE**

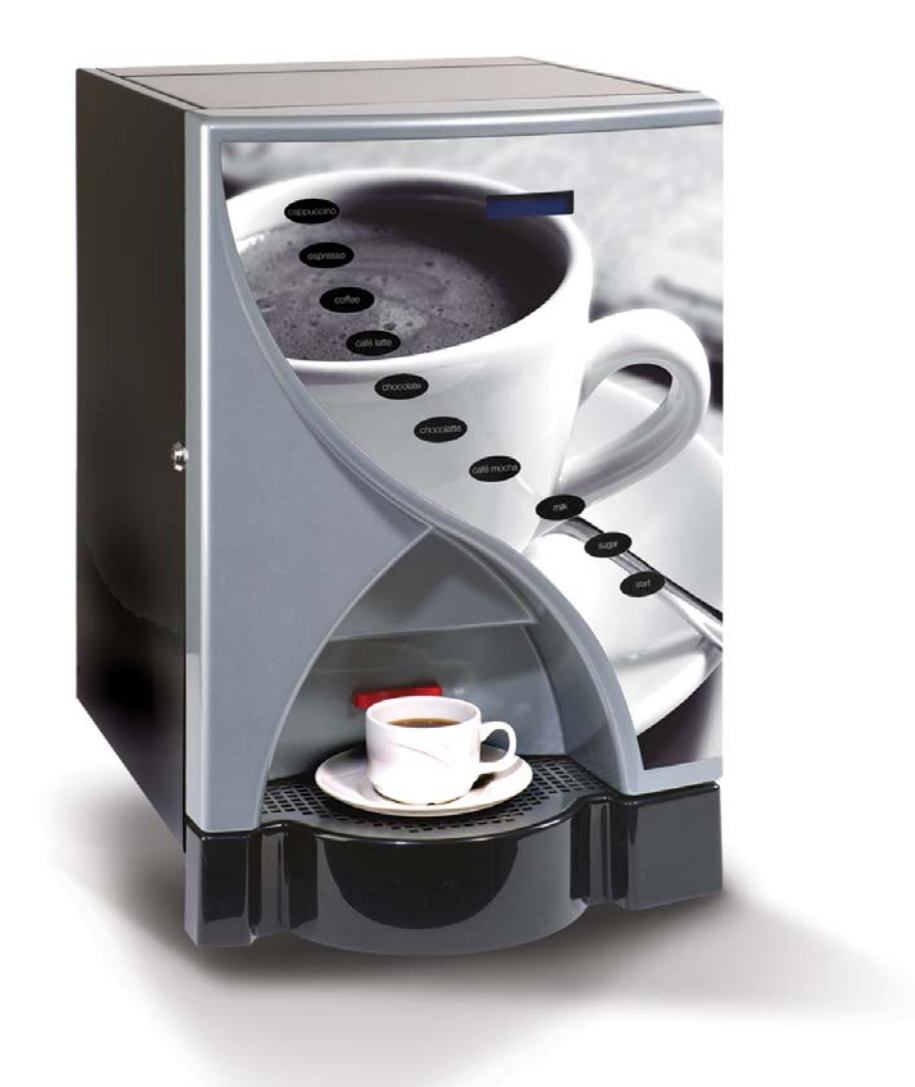

# **TECHNICAL MANUAL**

# CAFÉ NEVA 5 BEVERAGE MACHINE TECHNICAL MANUAL

| CONTENTS                               | page |
|----------------------------------------|------|
| FOREWORD                               | 4    |
| SECTION 1 TECHNICAL INFORMATION        | 6    |
| INTRODUCTION                           | 6    |
| SPECIFICATIONS                         | 7    |
| SERVICES REQUIRED                      | 8    |
| GENERAL DESCRIPTION                    | 9    |
| Cabinet Front                          | 9    |
| Cabinet Interior                       | 9    |
| Water System                           | 9    |
| Heater Control and Boosting            |      |
| Tank Filling                           | 11   |
| ELECTRICAL AND ELECTRONIC SYSTEM       | 12   |
| Functional Description                 |      |
| Circuit Description                    | 13   |
| SECTION 2 PROGRAMMING                  | 14   |
| INTRODUCTION                           | 14   |
| KEYPAD LAYOUT                          | 14   |
| OPERATOR PROGRAM                       | 16   |
| ENGINEER PROGRAM                       | 17   |
| PROGRAM OPTIONS                        |      |
| SECTION 3 INSTALLATION AND MAINTENANCE |      |
| INTRODUCTION                           |      |
| SAFETY WARNINGS                        |      |
| FROST WARNING                          |      |
| INSTALLATION                           |      |
| Location                               |      |
| Levelling                              |      |
| Securing                               |      |
| CONNECTING THE WATER SERVICES          | 31   |
| CONNECTING THE ELECTRICAL SERVICES     |      |
| DESCALING THE TANK                     | 34   |
| COMMISSIONING                          |      |
| WEEKLY HYGIENE                         |      |
| Cleaning                               |      |
| WARNINGS                               |      |
| FILLING PROCEDURE                      |      |

| FAULT FINDING GUIDE                                          | 40         |
|--------------------------------------------------------------|------------|
| SECTION 4 EXPLODED PARTS DIAGRAM & WHIPPER ASSEMBLY EXPLODED | DIAGRAM.44 |

## FOREWORD

- 1. The information contained in this technical manual is applicable to the Café Neva 5 Beverage Machine. Due to customer requirements some units may vary from the one described in the manual.
- 2. Personnel who have undergone relevant equipment training must only undertake maintenance of the beverage machine.
- 3. The manufacturer reserves the right to make changes, without notice, to the design of the beverage machine, which may affect the information, contained in this manual.
- 4. The Café Neva 5 Beverage Machines are designed for indoor use, in an environment with an ambient temperature range of between 0°C and 40°C.

This page is intentionally blank.

## Section 1 Technical Information

## INTRODUCTION

- 1. The Café Neva 5 Beverage Machine dispenses hot beverages in response to a pushbutton selection. All beverages are dispensed in cup measurements. A liquid crystal display provides status indications and operational information. All operations are microprocessor controlled.
- 2. A cup is placed under the dispense head and the selection is made via a pushbutton. The drink is then dispensed in the required quantity. The machine does not accept money, but a feature such as this can be added.
- 3. The status of the machine may be monitored, and the configuration altered, by accessing a program using the keypad and display. The program offers a menu of options; each consisting of a number of sub-options which can be altered.
- 4. The Café Neva 5 Beverage Machine heats the water in the boiler quickly. The machine can be supplied from a 230V, 10A single-phase supply.

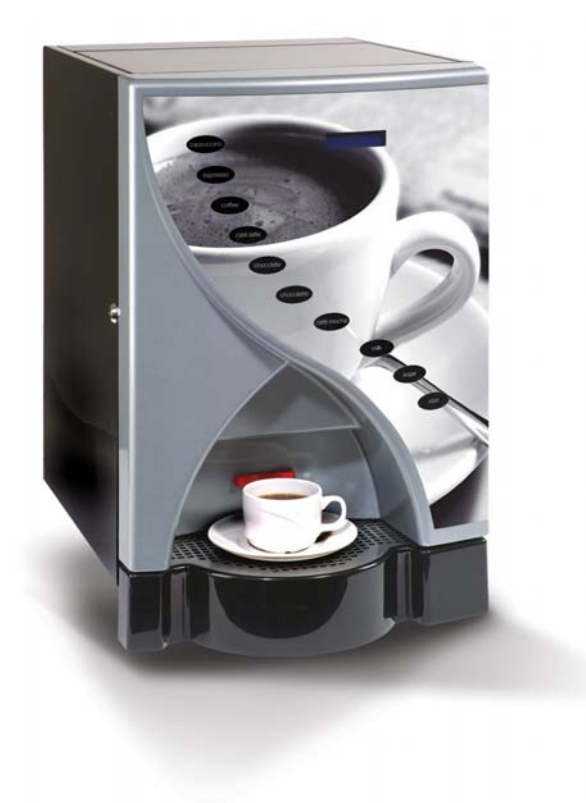

FIG 1.1 CAFÉ NEVA 5 BEVERAGE MACHINE

## **SPECIFICATIONS**

5.

| DESCRIPTION             | DETAILS          |
|-------------------------|------------------|
| HEIGHT/CM               | 60               |
| WIDTH/CM                | 39               |
| DEPTH/CM                | 51               |
| WEIGHT/KG               | 27               |
| TANK CAPACITY/LITRE     | 3.2              |
| CANISTER CAPACITY       | DETAILS          |
| COFFEE/GRAM             | 400              |
| TEA/GRAM                | 250              |
| CHOCOLATE/GRAM          | 1500             |
| TOPPING/GRAM            | 1000             |
| SUGAR/GRAM              | 1500             |
| MENU OPTIONS/SELECTIONS | 7 + MILK & SUGAR |
| POWER                   | 1.2/2.4KW        |
| CUP SERVING/HOUR        | 100/200          |
| MAINS WATER/PORTABLE    | YES/YES          |
| MAX/MIN PRESSURE-BAR    | MIN-1/MAX-8      |
| BACK PANEL              | YES              |
| SELF CLEANING BUTTON    | YES              |

## SERVICES REQUIRED

- 6. Electrical Supply
  - (a) Single Heater Operation

Supply voltage : 230V, 50Hz, single phase, fused supply

Current rating : 10A

- (b) The fused electrical supply should terminate at an appropriate isolator located within 1m of the beverage machine.
- 7. Water Supply
  - (a) 15mm dia. Water mains supply, terminating at a convenient stop tap located within 1m of the beverage machine.
  - (b) Water pressure : 1 bar minimum, 8 bar maximum
  - (c) A 15mm double backcheck valve, with inspection port, should be fitted prior to the flexible hose.

### **GENERAL DESCRIPTION**

8. The Café Neva 5 Beverage Machine is a free-standing unit which may be mounted on a secured table, bench, cabinet or food and drink counter.

#### Cabinet Front

9. The front door has a large picture panel area and located on this panel are the selection buttons. On the inside of the door are access slots to fit the individual selection labels. Located beneath the LCD panel are 9 white dots which indicate the programming keyboard button location which provides access to the Operator and Engineer Program

#### **Cabinet Interior**

10. 1A swivel open door provides access to the five plastic product containers, each fitted with a gear driven worm screw located in the base of each canister to dispense ingredients in exact amounts.

The ingredients are mixed with hot water in mixing bowls prior to the beverage being poured from the dispense head.

A plastic agitator is located inside of the milk topping and chocolate canister to ensure free and consistent flow of product. Additionally a whipper unit, located beneath the mixing bowls, ensures that the product and water are correctly mixed.

The ingredient canisters must be removed for filling of the products and when all four canisters are removed and steam hoods of the mixing bowls are removed the extract chamber can be removed for cleaning.

- 11. Located on the lower left hand rear panel is the machine on/off switch, which controls the power to the MPU, power supply and the display lighting.
- 12. Further access to the inner components is achieved by removing the top rear panel by lifting it upwards, after removal of the fixing screws. Removing this panel gives access to all internal components.
- 13. The mains electricity supply cable enters the machine via a plug on the filter unit on the back panel of the machine. The filter unit has an integral on/off mains switch for control of the machine.

#### Water System

- 14. The main water supply enters the machine via a double chamber inlet valve, which is mounted in the rear panel. A length of tube then takes the water supply into the top of the water boiler via an air break into a channel, which is directed, to the bottom of the heater tank.
- 15. Hot water is dispensed from the boiler, via the appropriate solenoid operated valve, to the mixing bowl. A length of tube directs any overflow from the boiler to the waste tray.
- 16. The cold water mains supply enters the machine at the rear of the cabinet and connects with a dual chamber solenoid operated inlet valve, which controls the flow of water to the boiler. The water is maintained at a constant level in response to signals from a water level probe which is connected to the Controller Board.
- 17. The water is heated to the required temperature by a single or up to 3 heating elements

subject to configuration. The Controller Board ensures that the temperature is maintained to a predetermined level by controlling the supply to the heater in response to signals from the N.T.C. temperature sensor which forms part of the level/temperature probe assembly.

- 18. Hot water from the boiler is fed directly to the mixing bowls where it mixes with the dispensed ingredient to produce the selected beverage. Solenoid operated valves distribute the hot water to the selected mixing bowl, the amount of water being determined by the program setting.
- 19. The temperature of the water, is monitored by the Controller Board via a sensor inserted into the tank, thus causing the supply to the heater to be removed when the water in the boiler reaches its required temperature setting. If the temperature in the boiler increases causing the water to boil, the overtemp sensors which are mounted in the boiler lid, will cut off the electrical supply to the heating elements.

#### Heater Control and Boosting

20. The heating control system employs an intelligent algorithm to obtain maximum performance as follows:-

Boost operation takes place when the inlet valve opens following a selection being taken. The heater control algorithm is instructed to turn on both SSR's for the duration specified in the variable CUP BOOST referred to Section 49

If the temperature is 50 more than the DESIRED TEMPERATURE, set in the CHANGE SETTING MENU (see section 49) all boosting operations are disabled.

If the actual temperature is between 0 - 35 less than the DESIRED TEMPERATURE one SSR is OFF and the other one toggles ON & OFF unless a boost operation is in progress then both SSR are ON.

If the actual temperature is between 35 - & 50 less than the desired temperature one SSR is ON and the other is OFF. Boost operations are as above.

If the actual temperature is more than 50 below the desired temperature both SSR's are ON.

#### Tank Filling

21. The control system will only open the inlet valve for a maximum of 40 seconds. If the tank is not full at the end of this time the machine will enter a fault condition. The internal display will read "TANK FILL FAULT CALL OPERATOR". This fault can be cleared by switching the machine off and on.

Note: An empty tank may take several cycles to fill completely.

22. The second protective mechanism is designed to act as a fail-safe in the event that a slow leak occurs which does not result in the liquid entering the drip tray. The machine will cease all attempts to fill the tank after 20 tank top ups have been made, if no selections have been taken in the meantime.

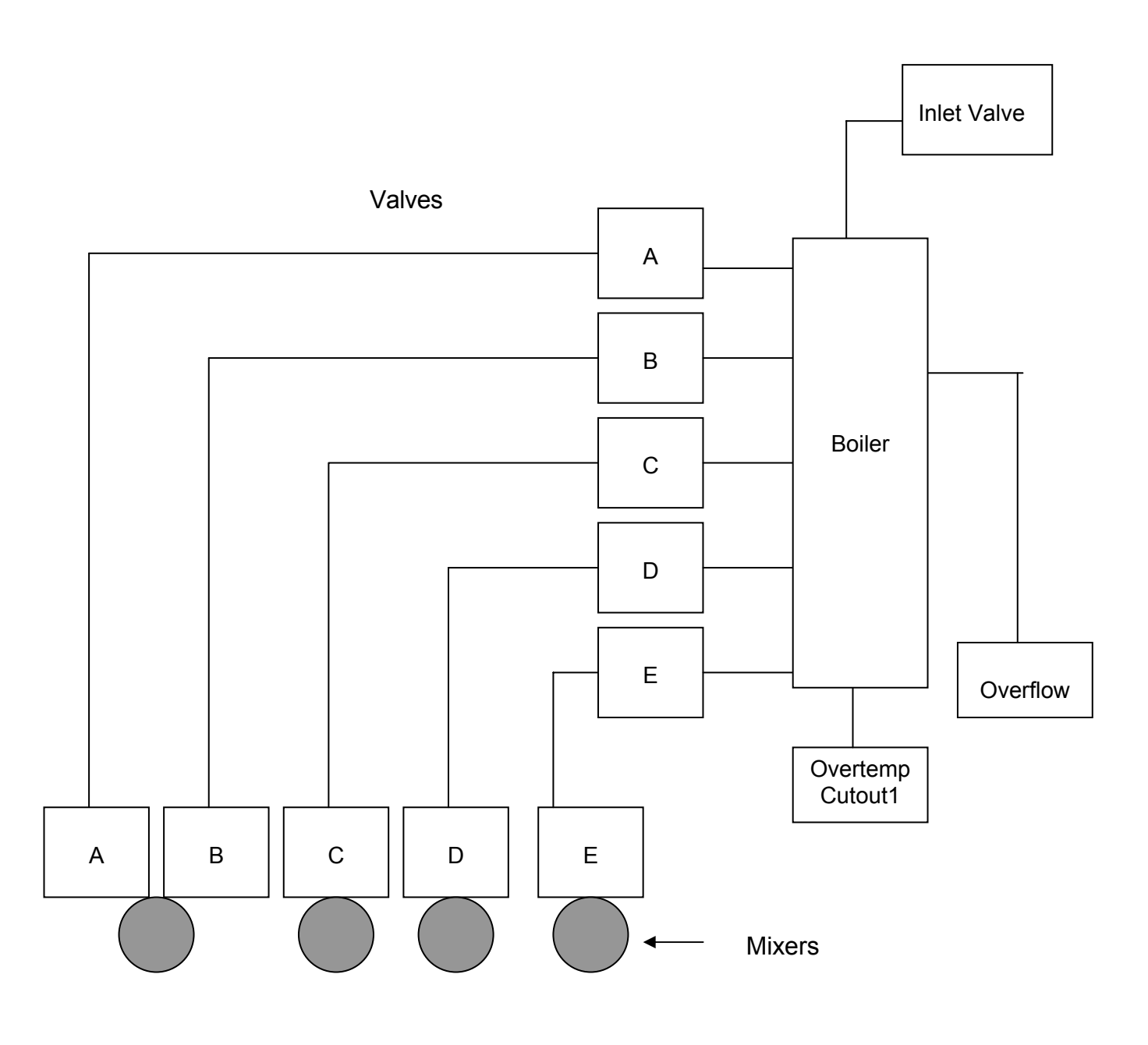

FIG 1.2 WATER SYSTEM – FUNCTIONAL DIAGRAM

#### ELECTRICAL AND ELECTRONIC SYSTEM

#### **Functional Description**

- 23. The MPU Controller Board employs Microprocessor technology to monitor and control the operation of the beverage machine. The board contains the main System Program, the Operator's Program and the Engineer's Program, each stored in programmable read only memory.
- 24. Variables, such as the amount of ingredients dispensed, are stored in non-volatile random access memory (NVRAM) and are called up by addressing either the Operator's Program or the Engineer's Program as appropriate.
- 25. The main System Program tasks the microprocessor with continually checking the status of the input devices (keypad, probe, etc.) and responding to data received by signalling the output devices (LCD display, motors, whippers etc.) to take the appropriate action. The System Program also requests the microprocessor to interrogate the variable settings in NVRAM and to modify its actions accordingly.
- 26. Output transistors and F.E.T. devices on the MPU Controller Board convert signals from the Controller's microprocessor circuit to the current drive necessary to operate output devices, i.e. motors, whippers and inlet valve.

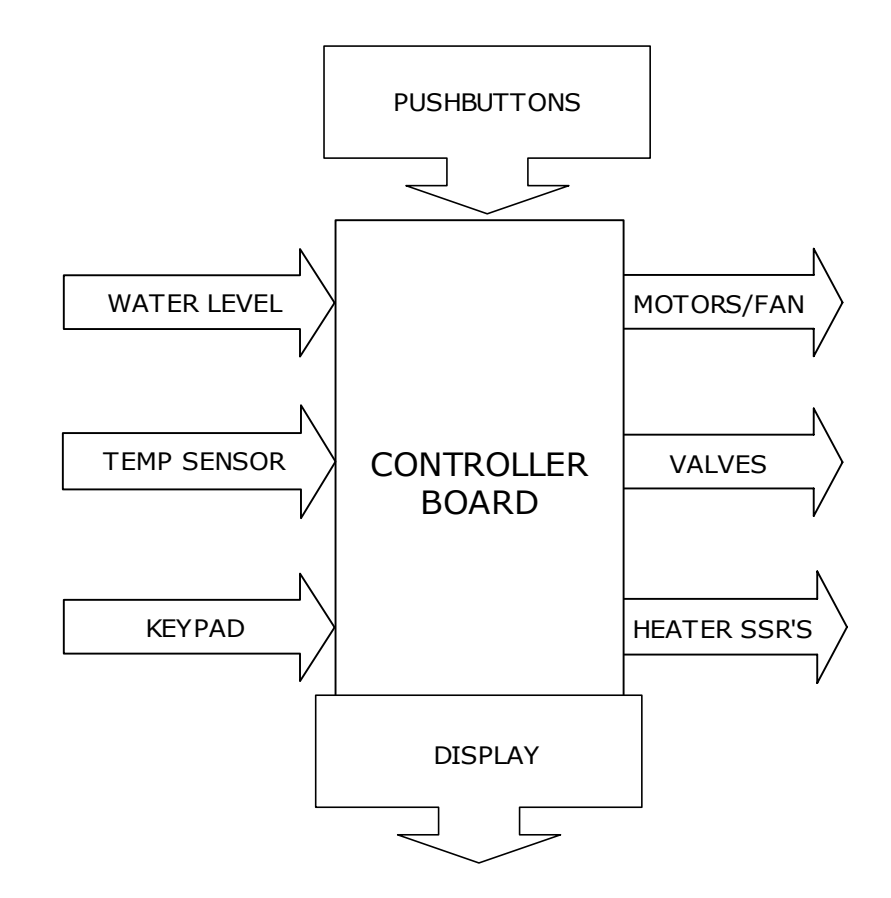

#### FIG 1.3 ELECTRICAL & ELECTRONIC SYSTEM – FUNCTIONAL DIAGRAM

#### **Circuit Description**

- 27. The beverage machine is supplied by a 230V single-phase supply from a 10A outlet (or from a 13A domestic outlet), only heater 1 can be connected in circuit.
- 28. A 10A fuse protects each heater circuit, a solid state relay (SSR) contact and high temperature cut-out is placed in the circuit of heater 1.
- 29. The SSR switches the supply to the heaters as directed by the MPU Controller in response to data received from the temperature sensor part of the temperature/level probe, thus maintaining the water in the boiler at the correct temperature. However, if the water in the boiler starts to boil, the high temperature cut-outs remove the supply to the heater.
- 30. A 230V ac main supply is taken from mains filter which also incorporates the on/off switch. The Power Supply PCB provides DC supplies of 24V, 12V and 5V. The 24V-dc output supplies the ingredient motors, whipper motors, extract fan, SSR and solenoid operated valves. The 12V-dc output supplies the MPU Controller Board and operational coin acceptor (if fitted).
- 31. The MPU Controller Board continually checks the status of input devices connected to plugs J1 and J3, and responds to any change of state by signalling the operation of the relevant output devices via on-board current drive transistors. Thus, for example, the water level probe controls the operation of the inlet valve and the temperature sensor controls the operation of the SSR.
- 32. The dispensing of a beverage begins with the keypad selection, which is scanned by the MPU Controller Board via a ribbon connector. Control Signals corresponding to the required actions are then generated by the MPU Controller to operate the relevant output devices in the correct sequence and for the specified duration. Operator data information is sent in parallel form to the (LCD) Display.

## Section 2 Programming

### INTRODUCTION

- 1. The Café Neva 5 Beverage Machine provides two discrete user programs: The Operator's program and the Engineer's Program. The Operator's Program is available to both the Operator and the Service engineer, but the Engineer's Program is only available to the SERVICE ENGINEER.
- 2. Both the programs are stored in programmable read only memory on the Controller Board. The values and settings (Variables) that the program allows the programmer to alter are stored in NVRAM (non-volatile random access memory).
- 3. Settings are maintained, with out the need for back-up battery, when the power supply is removed.

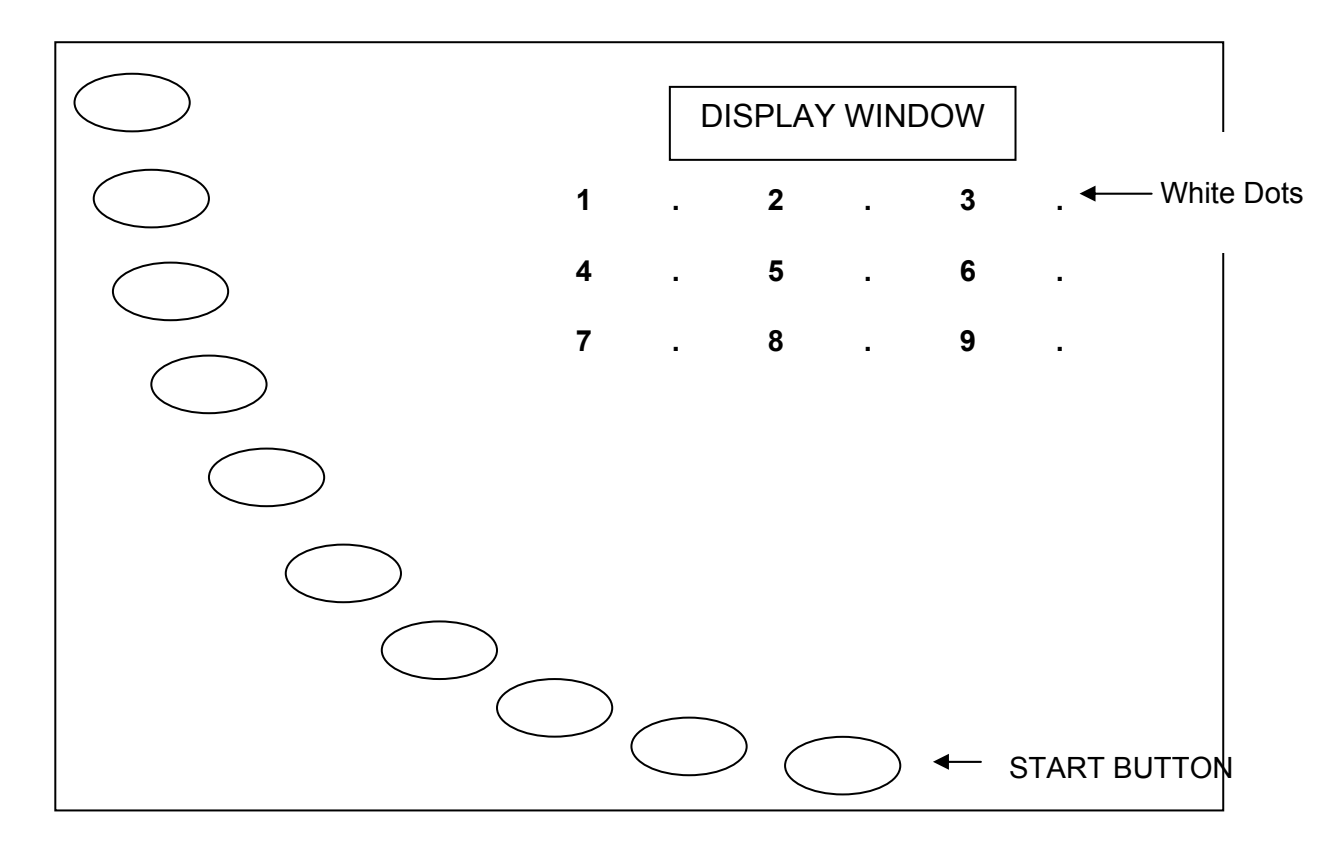

## **KEYPAD LAYOUT**

**KEYPAD FUNCTIONS** 

#### 4.

| BUTTON 1 = | Step backwards in Program (FLUSH OPERATION - See Note) |
|------------|--------------------------------------------------------|
|------------|--------------------------------------------------------|

- 2 = 🔺 UP
- 3 = Program (Access Operator Program)
- 4 = ≺ LEFT
- 5 = On/Off Output Test
- 6 = ≻ RIGHT
- 7 = Escape/Exit
- 8 = Y DOWN
- 9 = Enter (Used to access a function)
- 5. Keypad functions when used in the Operator's programming mode, are as follows:
  - (a) Button 9 is used to access a function.
  - (b) Button 7 is used to escape from the operators mode.
  - (c) Button 3 is used to access the operators program, then used to change menu functions.
  - (d) Button 2 (UP ▲), Button 8 (DOWN ४), Button 4 (LEFT ◄), Button 6 (RIGHT≻) are used for adjustments when in program mode.
  - (e) Button 5 is used for selecting option when in output test mode.

15

## **OPERATOR PROGRAM**

#### **OPERATOR FLUSH OPERATION**

6. Access to the Flush program is by pressing and holding for 3 seconds, Button 1 indicated by the top left hand white dot beneath the LCD Display. The Flush style is automatic; pressing any Button will stop the operation.

#### ACCESSING THE OPERATORS MODE

7. Accessing the Operator program is by pressing the PROG key (Button 3) on the keyboard. The display will show:

#### PRESS DRINK TO DISPLAY COUNTER

#### DISPLAY COUNTER

- 8. The DISPLAY COUNTER option is accessed on entering the Operator's Program. The resettable vend counts may be viewed by pressing each drink key (as shown on the keypad) in turn.
- 9. To access other options, press PROG (Button 3) on the keypad. The other options are as follows:

#### TOTAL VENDS

#### **RESET COUNTERS**

#### DISABLE VENDS

#### VIEW INGREDIENT COUNTERS

#### TOTAL VENDS

10. Access the Total Vends Count option using PROG key (Button 3), the display will show total vend count.

#### **RESET COUNTERS**

11. Access Reset Counters by using PROG key (Button 3), to clear drink counters press ENTER (Button 9). The display will show:

#### ARE YOU SURE ENTER (Y) ESC (N)

#### DISABLE VENDS

12. Access Disable Vends mode by using PROG key (Button 3). To operate press ENTER (Button 9), to return to service repeat above and press ENTER (Button 9).

#### VIEW INGREDIENT COUNTERS

13. Access the View Ingredient Counters option by using PROG key (Button 3). Press ENTER (Button 9) to display the first counter, then press ▲ UP (Button 2) to scroll through the others.

### ENGINEER PROGRAM

#### ACCESSING THE ENGINEER PROGRAM

- 14. The operator program must be accessed before the Engineer Program can be accessed, the operation is as follows:
  - (1) Press PROG (Button 3) to access the Operator Program, the display will show:

#### PRESS DRINK TO DISPLAY COUNTER

(2) Press PROG (Button 3) again, the display will show:

#### TOTAL VENDS

(3) Now, press START the bottom selection button on the front of the door. The display will now show:

#### SELECT DRINK TO MODIFY

#### **ACCESSING THE ENGINEERS MODE**

15.

- (4) Gain access to the Operator mode.
- (5) Press the PROG key (Button 3) until the display shows 'TOTAL VENDS'.
- (6) At this point, on the keypad, press the bottom key START.
- (7) The machine is now in engineer's mode.

17

## **PROGRAM OPTIONS**

16. Twelve program options are available as follows:

SELECT DRINK TO MODIFY SELECT DRINK TO TEST OUTPUT TEST CHANGE PRICE OR INHIBIT DRINKS SET INGREDIENT THROW RATE TANK STATUS

#### INITIALISE

**CHANGE SETTINGS** 

#### PRESS DRINK FOR FIXED COUNTERS

#### EDIT BIN NAMES

#### SAVE TO HIGH MEMORY BANK

#### SET FACTORY DEFAULTS

#### LEAVE ENGINEER PROGRAM

17. Repeated pressing of PROG key (Button 3) causes the program to scroll through the options in the above sequence. Therefore a specific option is accessed by pressing PROG key (Button 3) until that option is displayed. To access any program press ENTER (Button 9).

#### SELECT DRINK TO MODIFY INGREDIENT/WATER/WHIPPER ADJUSTMENTS PROGRAM

18. The program is arranged in sections showing the start and duration of the following:-

| Ingredients    | Product A<br>Product B<br>Product C<br>Product D<br>Product E |
|----------------|---------------------------------------------------------------|
| <u>Water</u>   | Product A/B<br>Product C<br>Product D<br>Product E            |
| <u>Whipper</u> | Product A/B<br>Product C<br>Product D<br>Product E            |

- 19. The SELECT DRINK TO MODIFY option allows modification of individual drink timings.
  - (1) First select the drink. e.g. Product A. The display will show:

DRINK 03 NAME IS PRODUCT A (If name is correct move to step 3)

(2) Press ENTER (Button 9). The display will show:

#### PRODUCT A ▲, ∀ ENTER OR ESC

- (3) Press ▲ to scroll other drink name options available or Press ∀ to return to Product A.
- (4) Press ENTER (Button 9) to enter new option.
- (5) If drink name is correct, use  $\wedge$ ,  $\vee$  to step through program. The display will show:

#### USES NOZZLE 000

(6) Press  $\wedge$ ,  $\vee$  to show Ingredient Settings. Display will show:

#### USES NOZZLE

MILK INGREDIENT START

MILK INGREDIENT DURATION (MOTOR RUN TIME)

X MILK INGREDIENT DURATION

XX MILK INGREDIENT DURATION

SUGAR INGREDIENT START

SUGAR INGREDIENT DURATION

X SUGAR INGREDIENT DURATION

XX SUGAR INGREDIENT DURATION

CHOCOLATE INGREDIENT START

CHOCOLATE INGREDIENT DURATION

ESPRESSO INGREDIENT START

ESPRESSO INGREDIENT DURATION

COFFEE INGREDIENT START

**COFFEE INGREDIENT DURATION** 

**MILK WATER START** 

MILK WATER DURATION

CHOCOLATE WATER START

**CHOCOLATE WATER DURATION** 

#### **ESPRESSO WATER START**

COFFEtek LTD

ESPRESSO WATER DURATION

**COFFEE WATER START** 

**COFFEE WATER DURATION** 

MILK WHIP START

MILK WHIP DURATION

CHOCOLATE WHIP START

CHOCOLATE WHIP DURATION

**ESPRESSO WHIP START** 

ESPRESSO WHIP DURATION

**COFFEE WHIP START** 

COFFEE WHIP DURATION

HOT WATER START

HOT WATER DURATION

NUMBER OF CYCLES

#### SCALE FACTOR

(7) To adjust the drink, first selection the option, e.g. COFFEE Display will show:-

DRINK 03 NAME IS COFFEE

(8) Press  $\wedge$  UP (Button 2) to step through listing to find product required.

#### COFFEE ING 016 (DUR)

(9) Press ENTER (Button 9) - display will show:

#### COFFEE ING VALUE = 01<u>6</u> (FLASHING DIGIT)

- (10) Press ∧ UP (Button 2) to increase or ∀ DOWN (Button 8) to decrease.
- (11) Press ENTER (Button 9) to accept the new value.
- (12) Press ▲ UP (Button 2) to step through program to adjust other value or Press ESC (Button 7) to return to SELECT DRINK TO MODIFY then press ESC (Button 7) again to return to normal operating mode.

#### SELECT DRINK TO TEST

20. The SELECT DRINK TO TEST option allows any selected drink to be dispensed, while still in the Engineer's Program, in order to be tested. This facility is useful for testing a drink that has been modified.

Press DRINK A, for example, to test a change made to the selection in the SELECT DRINK TO MODIFY option.

#### OUTPUT TEST

21. The OUTPUT TEST option allows an output device to be operated. All output devices are described as Whipper A/B, C, D or Motor A, B, C D or Valve A/B, C, D. These components correspond to the position the canisters are located, i.e. from left to right.

| MOTOR | МОТ  | OR MO   | DTOR | мото  | R MOT   | OR |
|-------|------|---------|------|-------|---------|----|
| Α     | В    | С       |      | D     | E       |    |
| WHI   | PPER | WHIPPER | WHIP | PER \ | WHIPPER |    |
| A/B   |      | С       | D    |       | E       |    |

- (1) For example, to operate the Ingredient Motor C, select Motor C by pressing A UP (Button 2) until it appears in the display window, then press Button 5 to switch the motor ON, then press Button 5 to switch the motor OFF.
- (2) To select other components, press ∧ UP (Button 2) or ∀ DOWN (Button 8) to list all other components and repeat the procedure above.

#### CHANGE PRICE OF, OR INHIBIT DRINK

- 22. The CHANGE PRICE OF, OR INHIBIT DRINK option allows individual drinks to be priced or inhibited.
  - (1) Press the drink key (e.g. DRINK A). The display will show:

#### DRINK A FREE

(2) To set DRINK A to FREE, press ENTER (Button 9), otherwise press A UP (Button 2) and the display will show:

#### DRINK A PRICE 1

(3) To set PRICE 1, press ENTER (Button 9), otherwise press A UP (Button 2) and the display will show:

#### DRINK A PRICE 2

(4) To set PRICE 2, press ENTER (Button 9), otherwise press ∧ UP (Button 2) and the display will show:

#### DRINK A INHIBITED

- (5) To set DRINK A INHIBITED, press ENTER (Button 9).
- (6) To set for a Jug option, press ENTER (Button 9). Jug option is set to allow button to be programmed as Jug function but will only operate when either an internal switch or external key switch is operated.
- (7) Once a setting has been made by pressing ENTER (Button 9), the program exits from the CHANGE PRICE OF, OR INHIBIT DRINK option and returns to the main Engineer's Program.

#### SET INGREDIENT THROW RATE

- 23. The SET INGREDIENT THROW RATE option allows the engineer to alter ingredient throw rates in grams dispensed per second of operation of the ingredient motor for the product usage calculation displayed in Operators Program.
  - (1) Press ENTER (Button 9). The display will show:

# INGREDIENT A (grams per second) 00001.05

(2) To change the value of the Espresso throw rate, press ENTER (Button 9) again. The display will show:

#### INGREDIENT A (grams per second) VAL = 00001.05

- (3) Press  $\wedge$  UP (Button 2) to increase the value or  $\vee$  DOWN (Button 8) to decrease it.
- (4) Having set the new throw rate, press ENTER (Button 9) to enter the new value.
- (5) Press A UP (Button 2) to display the next ingredient.
- (6) Press ESC (Button 7) to exit from the SET INGREDIENT THROW RATE option.

#### TANK STATUS

- 24. The TANK STATUS option allows the engineer to view the status of the boiler water level and temperature.
  - (1) Press ENTER (Button 9) to display the tank status. The display will show:

#### PROBE IS WET 82 °C ADC = 163 (0,0)

- (2) The value 163 is a number corresponding to the temperature setting.
- (3) The value (0,0) is the element status.
- (4) Press PROG (Button 3) to exit from the TANK STATUS option and access the next Engineer's Program option.

#### INITIALISE

- 25. The INITIALISE option allows the engineer to initialise the machine.
  - (1) Press ENTER (Button 9). The display will show:

#### ARE YOU SURE? ENTER (Y) MODE (N)

(2) Press ENTER (Button 9) to initialise the machine or PROG (Button 3) to access the next Engineer's Program option.

#### CHANGE SETTINGS

26. CHANGE SETTINGS allows alteration of the following machine settings:

| DESIRED TEMP     | 82°C (163)<br>Allows setting of normal operating temperature.                                                                                                    |
|------------------|----------------------------------------------------------------------------------------------------|
| TEMPERATURE LOW  | 77°C (0027)                                                                                                    |
|                  | Allows setting of low cut-out point.                                                                                                    |
| CUP BOOST        | 5<br>Allows increase/decrease of temperature boost per<br>cup dispense.                                                                                                    |
| RESERVED 1       | 17                                                                                                    |
| RESERVED 2       | 30                                                                                                    |
| OUT OF SERVICE   | 0                                                                                                    |
|                  | Enables machine to be programmed out of service:                                                                                                    |
|                  | 0 = On, 1 = Off                                                                                                    |
| GLOBAL SCALING % | 100                                                                                                    |
|                  | Adjustment of cup volume of drinks. All aspects of drink are scaled, i.e. product, whipper, water.                                                                                                    |
| DRY VEND FLAG    | 0                                                                                                    |
|                  | Enables product only operation:                                                                                                    |
|                  | 0 = Water On, 1 = Water Off                                                                                                    |
| CREDIT LOCK      | 0                                                                                                    |
|                  | Disables all free drink facilities:                                                                                                    |
|                  | 0 = Credit Lock disabled (default setting)<br>1 = Credit Lock active                                                                                                    |
|                  | When Credit Lock is set to 1, Credit Device and<br>Credit Lock settings are not displayed.<br>Additionally, Select Drink to Test, Select Drink to<br>restore Presets, Change Price or Inhibit Drinks and<br>initialise options are disabled.<br>To disable the Credit Lock after it has been set, see<br>Sub-para (9). |
| CREDIT DEVICE    | Free                                                                                                    |
|                  | Selects cash system:                                                                                                    |
|                  | 0 = No Cash system*<br>1 = Digicard system<br>2 = Reserved for future use<br>3 = G13 coin acceptor                                                                                                    |

\*No cash system (0) is the default setting following INITIALISE.

| BEHAVIOUR CODE        | Standard |
|-----------------------|----------|
| COINAGE TYPE          | Pounds   |
| STR CONTROL VARIATION | 12%      |
| START REQUIRED        | Yes      |

(1) To change the GLOBAL SCALING setting, for example, press ENTER (Button 9). The display will show:

# GLOBAL SCALING % 100

(2) To alter the GLOBAL SCALING percentage value (from 100), press ENTER (Button 9). The display will show:

# GLOBAL SCALING % VALUE = 100

- (3) The cursor will be flashing on the last digit of the number 100.
- (4) Alter the GLOBAL SCALING percentage value, as required, using ▲ UP (Button 2),
  ✓ DOWN (Button 8), < LEFT (Button 4) and > RIGHT (Button 6).
- (5) Press ENTER (Button 9) to enter the new setting or press ESC (Button 7) to leave the original setting.
- (6) Press ∀ DOWN (Button 8) to access the next setting (OUT OF SERVICE) and repeat sub-paras (3) to (6). Continue in this manner until all required settings have been altered.
- (7) Press prog to exit from the CHANGE SETTINGS option and access the next Engineer's Program option.
- (8) <u>Disabling the Credit Lock</u> To disable the CREDIT LOCK after it has been set, proceed as follows:
  - (a) Enter CHANGE SETTINGS and set the Dry Vend Flag to 42.
  - (b) Exit from CHANGE SETTINGS.
  - (c) Enter CHANGE SETTINGS and set the Dry Vend Flag to 0.
  - (d) Set the Credit Lock to 0.

#### PRESS DRINK FOR FIXED COUNTERS

- 27. The PRESS DRINK FOR FIXED COUNTERS option allows the engineer to the resettable vend counters associated with a selected drink.
  - (1) Press the drink selection key on the keypad.
  - (2) Press PROG (Button 3) to exit from the PRESS DRINK FOR FIXED COUNTERS option and access the next Engineer's Program option.

#### EDIT BIN NAME

28.

(1) Press ENTER. Display will show: -

| <u>A</u> |             | В | С | D | E |
|----------|-------------|---|---|---|---|
|          | <b>(*</b> ) |   | * | * | * |

- (2) Select canister to set Bin Name by using *<* LEFT (Button 4) ≻ RIGHT (Button 6) and ENTER (Button 9).
- (3) Press A UP (Button 2) or  $\forall$  DOWN (Button 8) to scroll to option required to change.
- (4) Press ENTER (Button 9).
- (5) Press  $\geq$  RIGHT (Button 6) to scroll to next canister.

#### SAVE TO HIGH MEMORY BANK

29.

(1) Move the link on LK1 to the centre and left hand position on the MPU, then press ENTER (Button 9). The display will show:

#### ARE YOU SURE? ENTER (Y), MODE (N)

(2) Press ENTER (Button 9). The display will show:

#### SAVE TO HIGH MEMORY

- (3) Press ESC (Button 7) to return to normal operating mode.
- (4) Keeping the machine switched on, move the link on LK1 to the centre and right hand position on the MPU. These new settings are retained in High Level Memory. The machine setting can be adjusted but if the machine is initialised, the machine will return to High Level Memory.

#### SET FACTORY DEFAULTS

- 30. The Factory Default option will allow the engineer to initialise a new MPU board with default settings if not using Palmtop PC.
  - (1) Press ENTER (Button 9), the display will show:

#### ARE YOU SURE? ENTER (Y), MODE (N)

- (2) Press ENTER (Button 9) to select required factory default settings.
- (3) Press ∀ UP (Button 2) or ∧ DOWN (Button 8) to find required machine type.
- (4) Press ENTER (Button 9) to set factory default settings.
- (5) Now program the machine to the correct defaults and save to High Memory Bank.

\* (STANDARD VERSION = NEVA 5 COFFEE/ESP)

This page is intentionally blank.

27

## Section 3 Installation and Maintenance

## INTRODUCTION

- 1. The information given in this Section covers installation, commissioning and maintenance procedures for the Café Neva 5 Beverage Machine. These procedures must be carried out by authorised personnel who are fully conversant with the equipment, using only manufacturer's approved parts.
- 2. Servicing personnel must be familiar with the SAFETY WARNINGS, as detailed, before undertaking any installation, commissioning or maintenance procedure on the beverage machine. Any procedure which is found to be impracticable, inadequate or inaccurate should be reported to the Management for further investigation.
- 3. The requirements of proper hygiene in respect of food products must be ensured at every level of contact with the beverage machine and the ingredients associated with it.
- 4. In compliance with current regulations, the materials used in the manufacture of the beverage machine are non-corrosive, non-tainting and do not support the growth of bacteria. Refer to Statutory Instrument 1987 No.1523, and to The Model Water Bylaws 1986, Statutory Instrument 1987, No.1147. Non-metallic materials in contact with drinking water comply with the requirements of BS6920: Part 1: 1988. Therefore, only manufacturer's parts must be used.

## SAFETY WARNINGS

- 1. Maintenance of the beverage machine is only to be undertaken by trained personnel who are fully aware of the dangers involved and who have taken adequate precautions.
- 2. Lethal voltages are exposed when the mains electrical supply to the beverage machine is available and any of the following items are removed:
  - Lid and cover assembly
  - Motor shelf
  - Side panels

Maintenance personnel must ensure that the machine is isolated from the mains electrical supply before removing any of these items.

- 3. Replacement of the Type Y mains cable requires special tools. Should the cable become damaged, a trained person from an approved service agent must only carry out replacement.
- 4. THIS APPLIANCE MUST BE EARTHED.
- 5. Ensure that the connection to the water system is compliant with the pertinent national and local legislation. In the UK the Model Water Bylaws 1986 Statutory Instrument (SI) No.1147 are applicable.
- 6. Ensure that the unit is positioned such that the plug connecting the unit to the mains supply is accessible.
- 7. The beverage machine is designed for indoor use, in an environment with an ambient temperature range of between 0°C and 40°C. The machine should be located close to the appropriate electrical and water services with a minimum of 100mm (4in) clearance between the rear of the cabinet and the wall to allow adequate ventilation, and, if in a corner location, not closer to the right hand wall than 400mm (16in) to accommodate opening of the door. The unit should not be situated in an area where a water jet could be used.
- 8. The beverage machine is a heavy item. Care must be taken when lifting it.
- 9. The water in the boiler, and the boiler itself, are hot enough to scald or burn, even some time after the machine has been switched off. The boiler must be drained, filled with cold water and drained again before any attempt is made to handle it or any of its associated parts.
- 10. I children, the aged and the infirm should not be allowed to operate the beverage machine unsupervised, in order to protect them from the risk of being scalded by hot beverages.

### FROST WARNING

Care must be taken to protect the beverage machine from frost. Do not attempt to operate the machine if it becomes frozen. Contact the nearest service agent immediately. Do not restore the machine to operational use until it has been checked and approved for use by the service agent.

## INSTALLATION

| WARNINGS (1) | THE BEVERAGE MACHINE IS A HEAVY ITEM. CARE MUST BE TAKEN WHEN LIFTING IT.                                                                                  |
|--------------|----------------------------------------------------------------------------------------------------|
| (2)          | THE BEVERAGE MACHINE MAY TOPPLE IF THE MOUNT IS WEAK OR<br>INSECURE. ENSURE THAT THE MOUNT IS SECURE AND THAT IT CAN<br>SUPPORT THE WEIGHT OF THE MACHINE. |
| (3)          | ENSURE THAT THE MAINS ELECTRICAL SUPPLY IS ISOLATED BEFORE CONNECTING THE SUPPLY CABLE TO THE MACHINE.                                                     |

#### Location

5. The beverage machine is designed for indoor use, in an environment with an ambient temperature range of between 0°C and 40°C. The machine should be located close to the appropriate electrical and water services with a minimum of 100mm (4in) clearance between the rear of the cabinet and the wall to allow adequate ventilation, and, if in a corner location, not closer to the right hand wall than 400mm (16in) to accommodate opening of the door.

#### The unit should not be situated in an area where a water jet could be used.

#### Levelling

6. The machine should be levelled both fore and aft and side-to-side by adjustment of the four levelling feet, using a spirit level on the cabinet floor to check for level.

#### The unit must be mounted within 10° of the vertical for safe operation.

#### Securing

7. The Cafe Neva 5 Beverage Machine is a free-standing unit which can be mounted on a secure table, bench, cabinet or food and drink counter.

## CONNECTING THE WATER SERVICES

## Refer to the current requirements of The Model Water Bylaws 1986

#### Statutory Instrument (SI) No.1147.

- 8. The water supply should be taken from a 15mm rising main at a pressure of between 1 to 8 bar and should be fitted with a stopcock to isolate the supply during servicing. A 15mm double backcheck valve, with inspection port, should be fitted to the flexible hose.
- 9. The outlet should be fitted with BSP connections and must be positioned within 1.5m of the machine to ensure correct fitting of the hose. If possible, the outlet should be located behind the machine to prevent misuse.
- 10. Before connecting the machine hose to the mains outlet, flush the system, via the stopcock, to remove any impurities that may have accumulated in the mains supply pipe.
- 11. Connect the machine hose to the mains outlet using the seals supplied and ensure that all fittings are tight. Turn on the water supply at the stopcock and check for leaks, both behind and inside the machine.

### CONNECTING THE ELECTRICAL SERVICES

WARNINGS THE MACHINE MAINS CABLE MUST BE CONNECTED TO THE SUPPLY VIA A SAFETY ISOLATOR SWITCH WHICH PROVIDES A CONTACT SEPARATION OF AT LEAST 3mm.

REPLACEMENT OF THE Y TYPE MAINS CABLE REQUIRES SPECIAL TOOLS. SHOULD THE CABLE BECOME DAMAGED, REPLACEMENT MUST ONLY BE CARRIED OUT BY A TRAINED PERSON FROM AN APPROVED SERVICE AGENT.

ENSURE THAT THE SUPPLY TO THE ISOLATOR SWITCH IS ISOLATED BEFORE MAKING ANY CONNECTIONS TO IT.

ENSURE THAT THE SUPPLY TO THE BEVERAGE MACHINE IS ISOLATED BEFORE MAKING ANY CONNECTIONS TO THE TERMINAL BLOCK AT THE REAR OF THE MACHINE.

THE BEVERAGE MACHINE MUST BE EARTHED.

- 12. Connect the beverage machine, via a safety isolator switch with a contact separation of at least 3mm, to a 230V, 50Hz, 13A supply. Note that replacement of the Y Type mains cable requires special tools. Should the cable become damaged, replacement must only be carried out by a trained person from an approved service agent. To reconfigure the machine to operate from a 110V supply, move the voltage selector link on the PSU to the 110V position and replace the 240V 3kW element (part no. 12345) with a 110V 1.6kW element (part no. 56223).
- 13. Preferably, the isolator switch should be located behind the machine to prevent accidental damage or misuse.
- 14. The number of heaters which can be connected in circuit depends on the supply available. The supply requirements are as follows.

| • | 3 heater operation (9kW): | 380V/415V, 3-phase (15A each phase),50Hz |
|---|---------------------------|------------------------------------------|
|---|---------------------------|------------------------------------------|

• 2 heater operation (6kW): 230V, 30A single phase, 50Hz

2 phases (15A each phase) of a 380V/415V, 3- phase supply

- 1 heater operation (3kW): 230V, 10A/16A single phase, 50Hz
- 15. The 5-core cable connections for 3 heater operation from a 380V/415V 3-phase supply are as follows:

| Line 1  | brown        |
|---------|--------------|
| Line 2  | black/yellow |
| Line 3  | black/blue   |
| Neutral | blue         |
| Earth   | green/yellow |

16. The 4-core cable connections for 2 heater operation from a 2-phase supply are as follows:

| Line 1  | brown        |
|---------|--------------|
| Line 2  | black/yellow |
| Neutral | blue         |
| Earth   | green/yellow |

17. The 3-core 4mm cable connections for 2 heater operation from a 230V, 30A catering supply are as follows:

| Live    | brown        |
|---------|--------------|
| Live    | black/yellow |
| Neutral | blue         |
| Earth   | green/yellow |

\* The brown and black/yellow wires should be connected together at the live terminal of the supply isolator (see Fig 1.4). Ensure that the supply to the isolator switch is isolated before making the connections.

18. The 3-core cable connections for 1 heater operation from a 230V, 10A/15A supply are as follows:

| Live    | brown        |
|---------|--------------|
| Neutral | blue         |
| Earth   | green/yellow |

<u>Important:</u> Where a beverage machine is to be connected to a 13A domestic socket outlet, a 3-core power cable capable of carrying a minimum current of 13A, Part No. 54416, must be used. This cable is not fitted as standard.

## DESCALING THE TANK

#### WARNING

ENSURE THAT THE TANK IS FLUSHED WITH COLD WATER BEFORE ATTEMPTING TO HANDLE IT.

- 19. If the tank requires descaling, proceed as follows:
  - (1) Isolate the machine from the electrical supply.
  - (2) Flush the tank with cold water.
  - (3) Remove the tank, taking note of the connections, which have been removed.
  - (4) Remove the solenoid operated valves and the thermostat probe from the tank.
  - (5) Check the heater element for signs of deterioration. Replace if necessary.
  - (6) Descale the tank in the approved manner.
  - (7) After descaling, flush the tank thoroughly with cold water, refit the solenoid operated valves and thermostat probe, and install and reconnect the tank to the machine.
  - (8) Restore the electrical supply to the machine and carry out a test of the quality of each beverage before returning the machine to operational use.

### COMMISSIONING

| <u>WARNINGS</u> (1) | TO AVOID EXPOSURE TO HAZARDOUS VOLTAGES, DO NOT LEAN INTO<br>THE MACHINE OR TOUCH ANY EXPOSED LIVE POINTS WHEN THE<br>MAINS SUPPLY IS AVAILABLE TO THE MACHINE AND ANY OF THE<br>FOLLOWING ITEMS ARE REMOVED: INGREDIENT CANISTER<br>ENCLOSURE, LID AND COVER ASSEMBLY, MOTOR SHELF, SIDE<br>PANELS. |
|---------------------|----------------------------------------------------------------------------------------------------|
| (2)                 | THE WATER IN THE BOILER IS HOT. AVOID CONTACT WITH WATER<br>LEAKING FROM THE BOILER OR FROM ANY OF ITS ASSOCIATED<br>VALVES, TUBES AND PIPES.                                                                                                    |

- 20. It is essential that the Service Engineer responsible for installing and commissioning the machine ensures that:
  - (1) all electrical and water supplies are correctly and safely connected;
  - (2) all covers, panels or access doors are in place and secured, and the machine is left in a SAFE condition;
  - (3) the Operator is familiar with the SAFETY PRECAUTIONS for the machine;
  - (4) the importance of hygiene and regular cleaning is fully appreciated by the Operator.
- 21. With the water and electrical supplies connected to the machine, proceed as follows:
  - (1) Set the On/Off switch on the machine to ON.
  - (2) Check that the boiler fills with water and that the water supply cuts off when the correct level is reached, i.e. no water overflows into the waste tray. (The machine may have to be switched OFF and ON several times in order to fill the tank).
  - (3) Check that the heater heats the water to the correct temperature.
  - (4) Select the Engineer's Program and run through the Output Test to check that all components are functioning correctly.
  - (5) Fill the ingredient canisters.
  - (6) Check the complete range of machine operations.
  - (7) If required, select the Engineer's Program and change the pre-set values to suit customer requirements.
  - (8) Operate the machine through the complete range of dispense operations and check that each one is correct.

### WEEKLY HYGIENE

#### Cleaning

#### WARNINGS

- (1) THE UNIT MUST NOT BE CLEANED USING A WATER JET OR SPRAY.
- (2) THE ENCLOSURE IS NOT WATERPROOF AND DAMAGE MAY OCCUR IF EXCESSIVE VOLUMES OF WATER ARE USED IN THE CLEANING PROCESS.

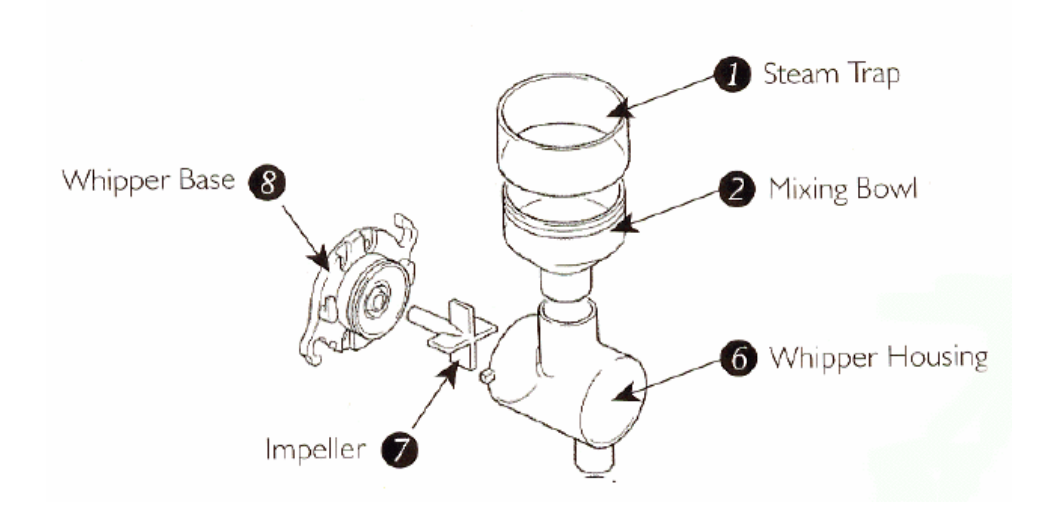

Whipper and Mixing Bowl Assembly

#### 22.

- (1) Set the on/off switch on the machine to off and isolate the mains electrical supply from the machine. Unlock and open the cabinet door.
- (2) Rotate the canister nozzles then remove the ingredient canisters. Wipe clean the exterior surfaces of the canister assembly and dry thoroughly.
- (3) Disconnect the pipes from the mixing bowls and remove the dispense nozzles from the dispense head. Wash and dry these items.
- (4) Rotate and remove the steam trap 1, then remove the mixing bowl 2. Remove the whipper housing 6 by turning to the right and then pulling towards you.
- (5) Remove the whipper impellor **7** by pulling toward you. Finally turn the whipper base **8** to the right and pull off.
- (6) Clean all the whipper parts in hot water using the recommended sterilising agent and dry them thoroughly.
- (7) Remove the extract chamber from the canister shelf. Wash and dry the cover.
- (8) Clean all accessible inner and outer surfaces of the machine using a damp cloth and wipe dry.

- (9) Replace the cleaned parts.
- (10) Replace the ingredient canister after filling with product and rotate the canister nozzle downwards.
- (11) Switch on the machine and set on/off switch to on.
- (12) Flush the machine by pressing green button on back of door to ensure there are no leaks and everything is working correctly.
- (13) Remove waste tray and grille and empty contents.
- (14) Clean waste tray and grille and replace.

37

## FILLING PROCEDURE

23.

- (1) Open door of machine with key provided.
- (2) Turn ingredient chutes to ensure that product is not trailed over the counter.
- (3) Lift out the product canister. Remove lid of canister and fill with correct ingredients to within 3cm of top of canister. Do not overfill canister or compress the product in canister.
- (4) Wipe the exterior of the canister with a clean damp cloth using the recommended cleaning agent. Dry the canister with a clean dry cloth or paper towel.
- (5) Return the canister to the machine. Remember to turn the ingredient chutes back to a downward facing position.
- (6) Always ensure that the canisters are located in the correct position. The ingredient name is written on the rear of the machine to assist you.
- (7) Check that the auger at the rear of the canister is correctly aligned with the cogs at the back of the machine.

This page is intentionally blank.

39

## FAULT FINDING GUIDE

| FAULT                             | POSSIBLE CAUSE |                                           | ACTION         |                                     |  |
|-----------------------------------|----------------|-------------------------------------------|----------------|-------------------------------------|--|
|                                   | $(\mathbf{a})$ | Electrical poice                          | $(\mathbf{a})$ | Chack motors                        |  |
| displayed                         | (a)            |                                           | (a)            | Check motors                        |  |
|                                   | (b)            | MPU Board fault                           | (b)            | Replace MPU Board                   |  |
|                                   | (c)            | Software error                            | (c)            | Reset power                         |  |
| Kowpad doos not bloop             | $(\mathbf{a})$ | Kowpad damagad                            | $(\mathbf{a})$ | Poplaco kovpad                      |  |
| Reypau does not bleep             | (a)            | Keypau uamageu                            | (a)            | Replace Reypau                      |  |
|                                   | (b)            | Keypad disconnected                       | (b)            | Reconnect                           |  |
|                                   | (c)            | MPU Board fault                           | (C)            | Replace MPU Board                   |  |
|                                   |                |                                           |                |                                     |  |
| Drinks cold                       | (a)            | Heater fuse blown                         | (a)            | Check and replace                   |  |
|                                   | (b)            | Thermal cut-out tripped                   | (b)            | Reset trip                          |  |
|                                   | (c)            | Desired temperature incorrectly set       | (C)            | Check desired temperature setting   |  |
|                                   | (d)            | Excessive scaling in heater tank          | (d)            | Check tank and descale if necessary |  |
|                                   | (e)            | Solid state relay fault                   | (e)            | Check relay                         |  |
|                                   | (f)            | Low cut-out in program<br>incorrectly set | (f)            | Reset low cut-out setting           |  |
|                                   | (g)            | Temperature probe wet                     | (g)            | Dry probe and check for leaks.      |  |
| No motor operation                | (a)            | Jammed motor                              | (a)            | Check motor operation               |  |
|                                   | (b)            | Power Supply failure safety trip          | (b)            | Reset power                         |  |
| Machine inoperable;<br>no display | (a)            | Power Supply failure                      | (a)            | Replace Power Supply<br>Board       |  |

## COFFEtek LTD

| FAULT                       |     | POSSIBLE CAUSE                                                        |     | ACTION                                                  |
|-----------------------------|-----|-----------------------------------------------------------------------|-----|---------------------------------------------------------|
| Heater tank                 | (a) | Low water pressure                                                    | (a) | Check water pressure                                    |
| not filling                 | (b) | Inlet valve fault                                                     | (b) | Check inlet valve                                       |
|                             | (c) | MPU Board fault                                                       | (c) | Replace MPU Board                                       |
| Heater tank<br>boiling over | (a) | Incorrect desired temperature setting                                 | (a) | Reset desired temperature setting                       |
|                             | (b) | Temperature probe fault                                               | (b) | Replace probe                                           |
|                             | (C) | MPU Board fault                                                       | (C) | Replace MPU board                                       |
| (                           | (d) | Short on solid state relay                                            | (d) | Replace relay                                           |
| Heater tank<br>overfilling  | (a) | Probe open circuit                                                    | (a) | Check probe circuit                                     |
|                             | (b) | Inlet valve fault                                                     | (b) | Check inlet valve and replace if necessary              |
|                             | (C) | Level probe incorrectly positioned                                    | (C) | Reposition probe                                        |
| Bearding of ingredient      | (a) | Extractor fan fault                                                   | (a) | Check fan                                               |
|                             | (b) | Steam hoods missing from<br>mixing bowls or incorrectly<br>positioned | (b) | Fit steam hoods to mixing bowls and position correctly. |
| Machine floods              | (a) | Dispense pipes incorrectly fitted to dispense head                    | (a) | Reposition pipes                                        |
|                             | (b) | Mixing bowls incorrectly fitted                                       | (b) | Reposition mixing bowls                                 |
|                             | (C) | Whipper seals missing                                                 | (c) | Check seals                                             |
|                             | (d) | Overflow pipe incorrectly fitted                                      | (d) | Refit overflow pipe                                     |

| FAULT      |     | POSSIBLE CAUSE                |     | ACTION                |
|------------|-----|-------------------------------|-----|-----------------------|
| No display | (a) | Display connector loose       | (a) | Refit connector       |
| TEMP LOW   | (a) | Thermal cut-out tripped       | (a) | Reset cut-out         |
| aispiayea  | (b) | Heater fuse blown             | (b) | Check fuse            |
|            | (c) | Incorrect temperature setting | (C) | Check program setting |
|            |     |                               |     |                       |

This page is intentionally blank.

## Section 4 Exploded Parts Diagram & Whipper Assembly Exploded Diagram

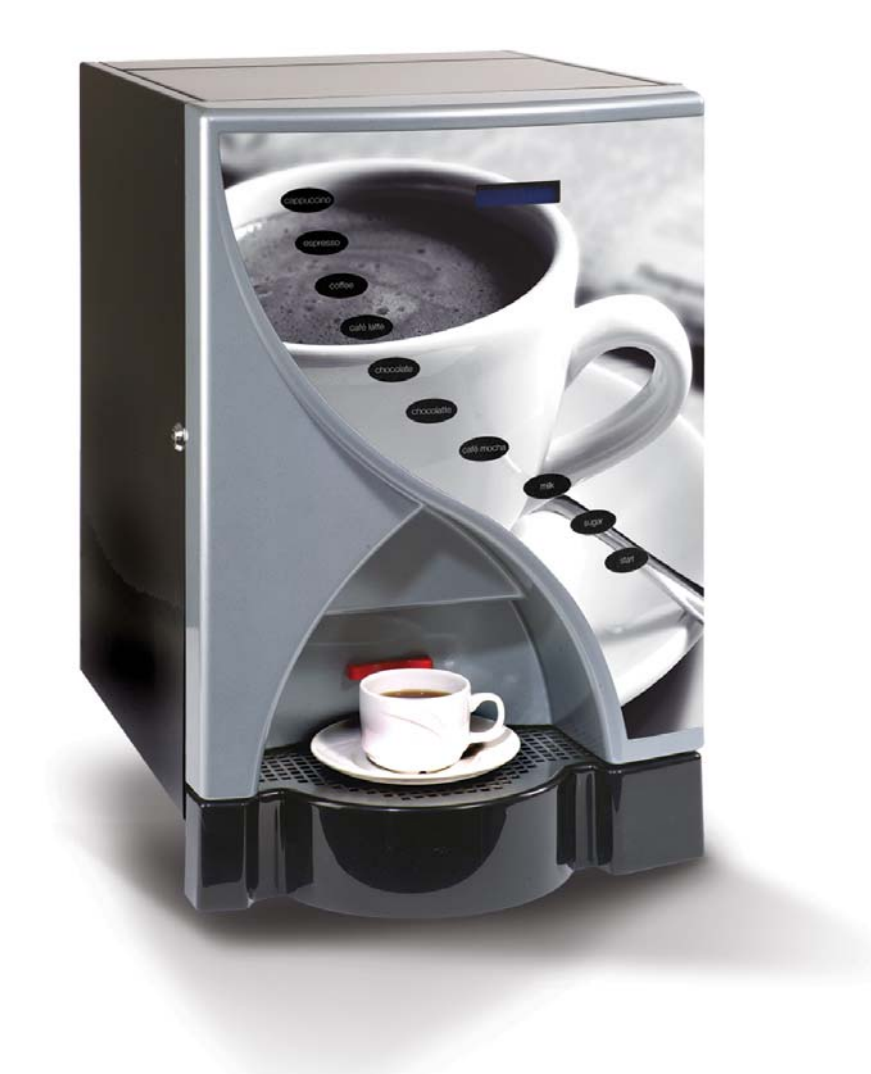